# Freetel Priori

当ガイドは、ハナセルが提供するプリペイドXプランのSIMカードの使用を前提に作成されています。他のSIMカード を利用される際は、それぞれのガイドをご参照ください

## 初期設定編

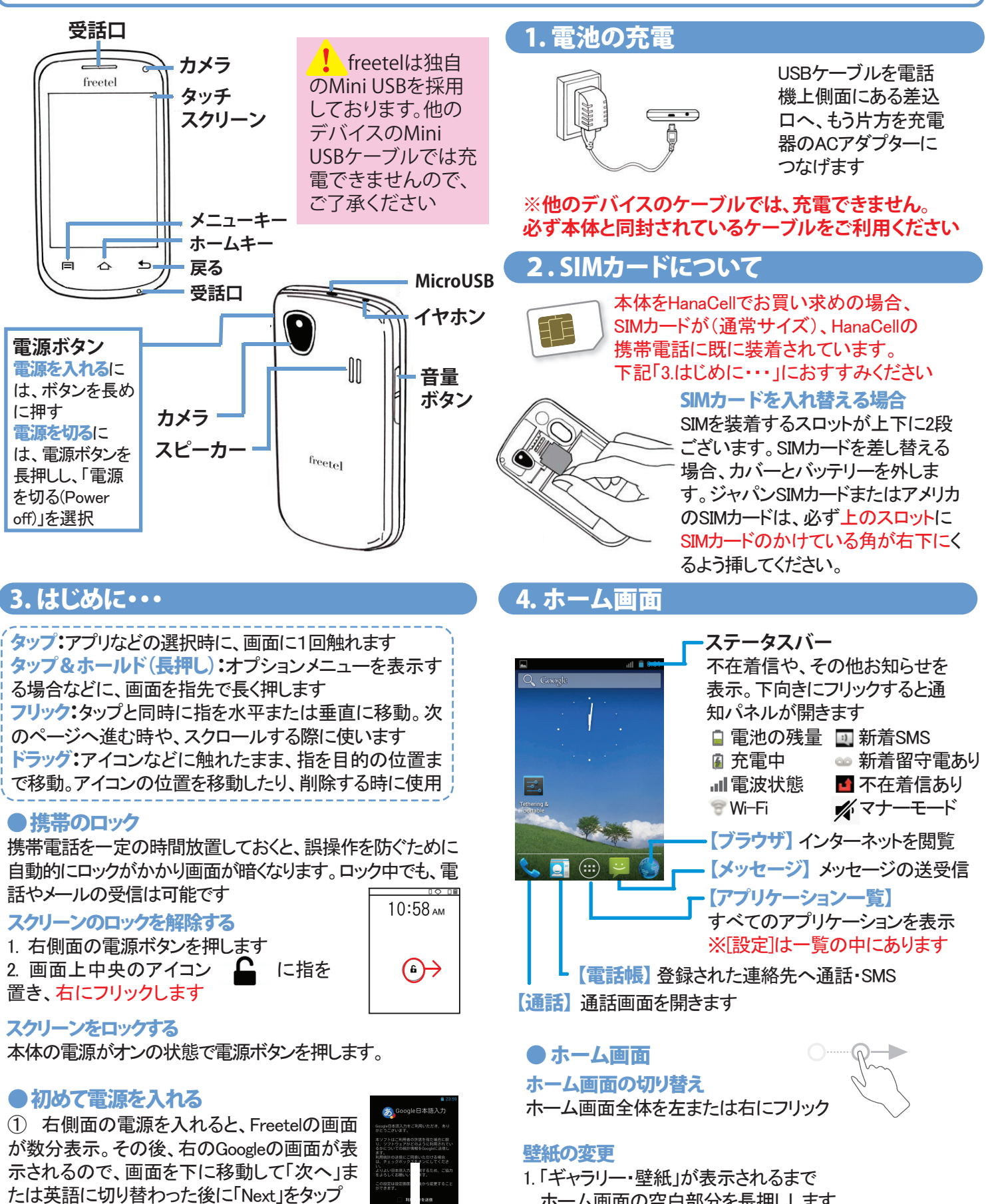

ホーム画面の空白部分を長押しします

され壁紙として選択できます。

2. お好みの壁紙を選択。写真を撮ると、ギャラリーに追加

② 次の画面[Make vourself at home]では、右 下「OK」をタップし、ホーム画面へ

### 5. 電話機のカスタマイズ 日本語に切り替える

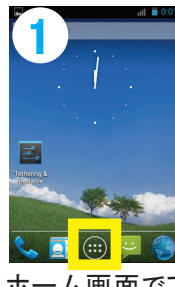

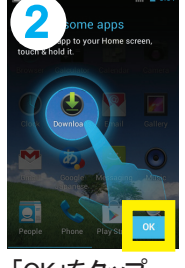

ホーム画面でア プリー覧をタッフ

「OK」をタップ

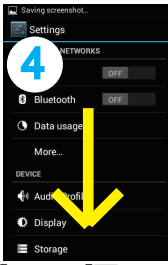

[Settings]画面で 下にスクロール

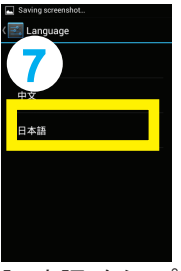

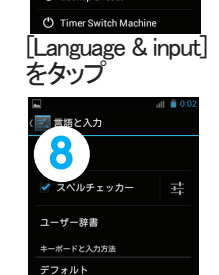

の太海入力

[Google日本語入

カ]の右側、設定

アイコンをタップ

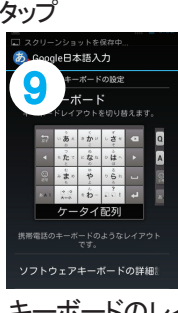

[Language]を

FV,

画面の右にフリッ

クで移動。 [Settings]をタップ

[日本語」をタップ

#### キーボードのレイ アウトなど、入力 方法を左右にス ライド設定

#### ●言語の変更

Google日本語入力を選択されたら、英語<->日本語への 切り替えがキーボード上でできます。入力欄をクリックし、 表示するキーボードの左下の次のアイコンをタップしてく ださい。

あa

#### ●電話着信音の変更

[設定]>[オーディオプロフィール]>[全般]をタップ>[編集]を タップ>[SIM1電話音]から変更 ※初めて変更する時は[メディアストレージ]>[常時]を選択

あっ

#### ●メッセージ着信音の変更

[設定]>[オーディオプロフィール]>[全般]をタップ>[編集]を タップ>[通知]の下の[既定イメージ]をタッチ ※初めて変更する時は[メディアストレージ]>[常時]を選択

#### ●マナーモードの設定

電源ボタンを長押しし、ポップアップ画面上で がを選択。 バイブレートの設定は ◎を選択

#### ●タッチ操作音、ダイヤル操作音を消す

[設定]>[オーディオプロフィール]>[全般]をタップ>[編集]を タップ>[タッチ操作音]と[ダイヤルパッドのタッチ操作音] のチェックを外す

### ● 画面がスリープするまでの時間の変更

[設定]>「ディスプレイ]>「スリープ]で画面が暗くなるまで の時間を変更

### 6. 電話帳に連絡先を追加する

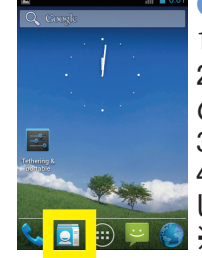

 連絡先の新規登録 1. ホーム画面で[Contacts]をタップ 2.[Contacts]から画面中央下 のアイコンをタップ 3.保存先を選択(グーグルをおすすめ) 4.名前、電話番号などを入力、戻るキーを押 し、左上[完了]を押して保存 ※グーグルアカウント連絡先を同期すること も可能。次のページ「10. グーグルアカウント の登録とグーグルプレイ」をご参照ください

### 7.電話をかける/受ける

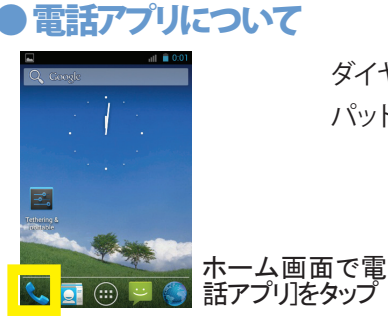

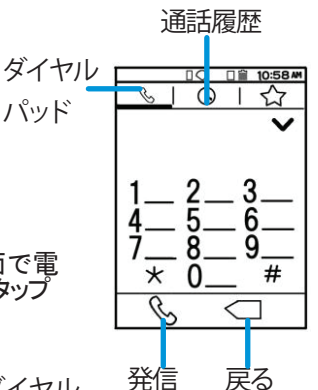

#### 電話をかける

電話をかけるには、番号をダイヤル して、画面左下の発信マークをタップ

#### 雷話に出る

電話がかかってきたら、次のような画面になります。

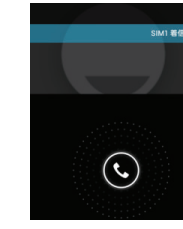

受話器マークに触れると、右 のように画面が変わります。 受話器マークに触れたまま、 右にフリックして受信、左にフ リックして着信拒否します

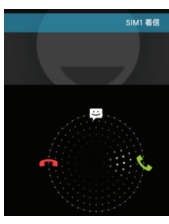

#### 通話中の操作

通話中は、次の画面が表示されます。

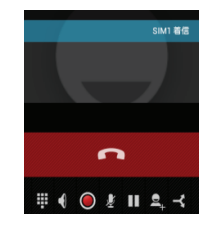

中央の受話器マーク 🥌 で通話を切る 通話中にボタンを押す場合は、左下のアイ コン : をタップ。ダイヤルパッドが表示 ※通話終了後は、必ず受話器マークをタッ プし、電話を切ってください

### 8.メッセージを送る

#### **SMSで送る**

SMSは、携帯電話番号あてに160文字のメッセージを送る サービス。最も一般的なメッセージのやりとりです。日本の 携帯とSMSを送受信可。詳細はハナセルサポートサイトへ

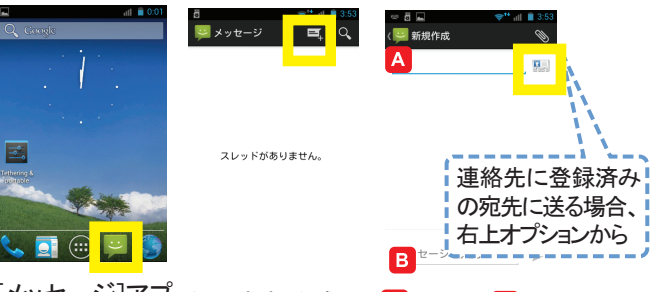

[メッセージ]アプ 右上[新規作成] リをタップ をタップ

Aに宛先、Bにメッ セージを入力し、送信

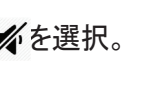

### 9. インターネットの設定 ※WIFIと、携帯電話回線を使ったデータ通信がご利用いただけます

freetel P.3

インターネットへの接続は、2つの方法があります。①WiFiへの接続は、データ通信料金がかかりません。自宅や無料WiFi以 外では、プロバイダーが料金を設定しています。②モバイルデータ通信は、SIMカードを経由してネットに接続します。データ 通信料金がかかります。

### ●Wi-Fiの設定

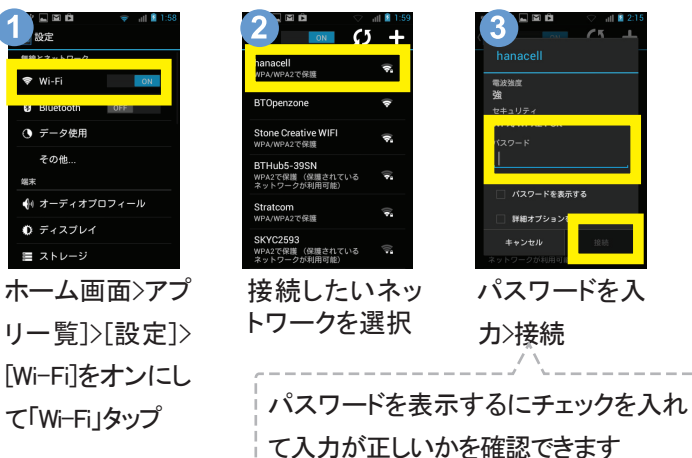

※ ※ (鍵のあるWi-Fiマーク)があるネットワークの場合、接続に パスワードが必要になります。詳細は提供元にお問い合わせく ださい

#### ●Wi-Fi接続について

WI-FIL接続されると、右のWi-Fiアイコンがステータ スバーに表示されます。WiFiによっては、Webブラウ ザを立ち上げてログインをする必要があります。

メインメニューから「ブラウザ」をタップし、ウェブブラウザを開 いてください

### 🔔 データ量が多い操作は、WiFiを使う

ハナセルプリペイドXのデータ料金は、使用データ通信量 に応じて課金する従量課金制です。データ通信量が多い 操作(動画の閲覧やダウンロードなど)には、WiFiをご利 用ください。

### 10.グーグルアカウントの登録とグーグルプレイ

グーグルのアカウントを登録することで、メールの同期やアプリのダウンロードが可能です。アプリのダウンロードはインター ネットに接続して行います。データ通信費がかかるため、Wi-Fiに接続してダウンロードをしてください ※アプリをダウンロードする場合、メモリを増やすためのSDカードを携帯電話に装着し保存先をSDカードに指定してください。「設定]>[ストレージ] >[優先インストール先]>[リムーバブルSDカード]

※Plavストアの画面は頻繁に更新されるため、一部画面が異なることがあります

Playストアの利用には、Googleアカウントが必要です。 アカウントをお持ちで無い方は、「新しいアカウント]をタップ し、画面の指示に従って作成してください

6 E& 2 2 2 2 1 1 9 3 Δ 5 Q, アプリー覧から 既存のアカウントを追加するか、新 しいアカウントを作成しますか? カウントを使用して、アフ (ブックマーク、Wi-Fiパ xogleアカウントを使用して 、設定(ブックマーク、W ワードなど)、その他のデ 「ックアップします。 [Playストア]をタッ ogle Playなら手のひらの上でお きなエンタテイメントを楽しめる プ。初めてプレイ 🔰 ## 🛛 🚹 MAL ストアを開くと、 バックアップの設定は[設定]からい つでも変更できます。 グーグルのアカ ✓ Google Playから最新のニュースや クーポンを受信する。 数か所の変更がありま Google Playでは新しいお気に入りを簡単に 参照したり見つけたりできるようにデザイ ンを変更しました。 ウントへのログイ 既存のアカウント クレジットカードをセット 同意する ンを求められま す。 新しいアカウント 後で行う TV show Googleサービス ログイン情報を入 [同意する]をタッ 右上サーチアイコ [既存のアカウン お支払いは後から ンでアプリを検索 を確認し、[>]を トーをタップ カし、[>]をタップ でも設定できるの ブ タップ で、[後で行う]を

タップ

### ●携帯電話回線を使った接続の設定(APN)

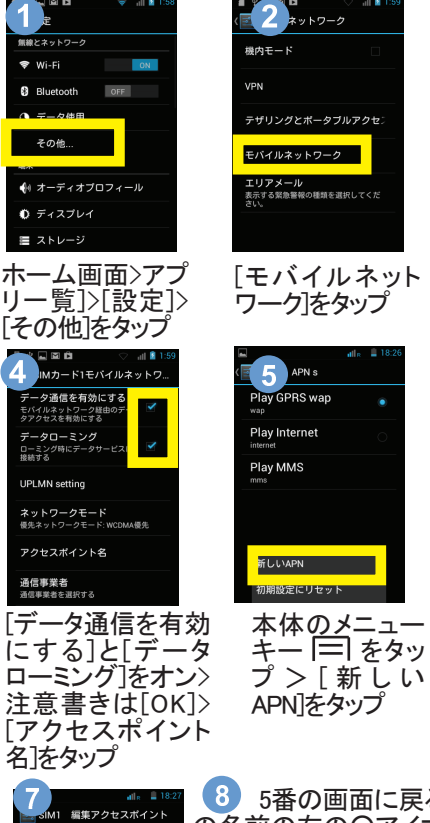

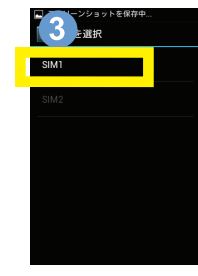

[SIM1]をタップ

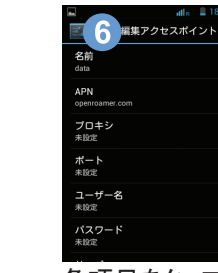

各項目をタップし、 SIMカードガイドに 記載されている APNの情報を入力

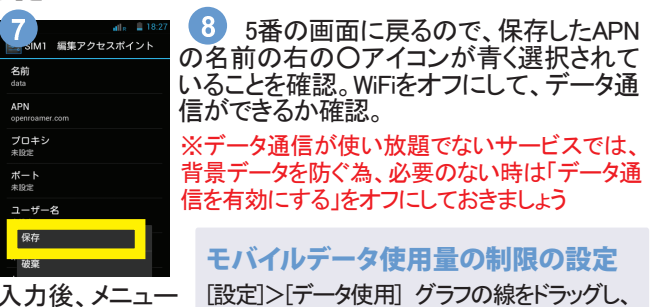

|=] >[保 左1

ップ]>[連絡先を同期にチェック]

データ通信量の制限を設定してください

グーグルアカウントの連絡先を携帯電話に同期することで、登録が不 要になります。{設定]>[アカウントのGoogleをタップ]>[アカウント名をタ